日本大阪 · 關西世界博覽會 門票資訊

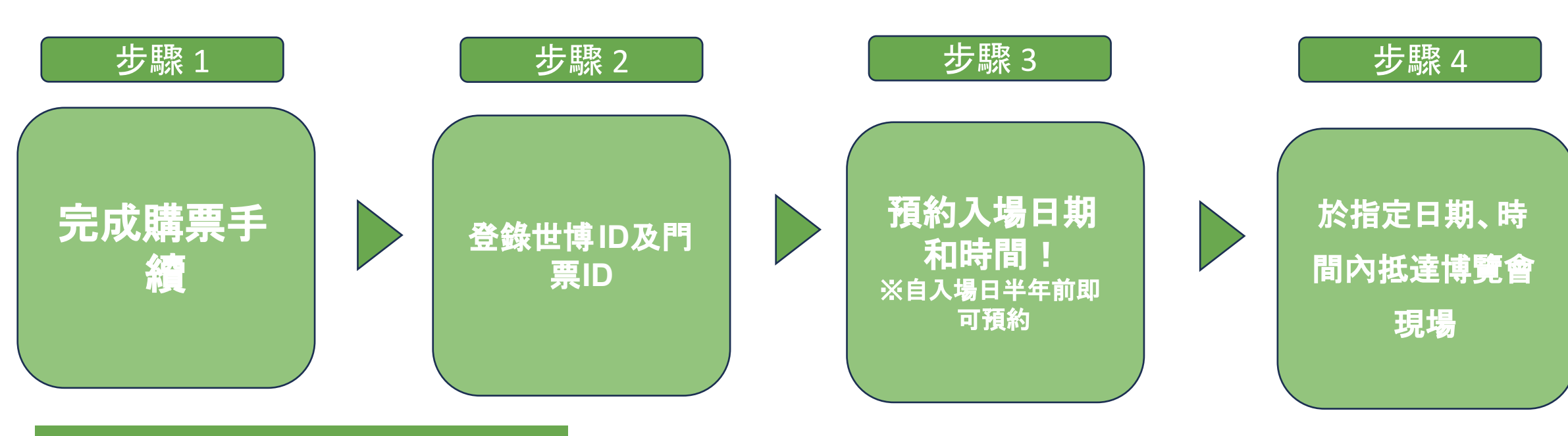

# 購票至入場流程

### 步驟1 購買電子票

◎購票後,請妥善保管門票 ID(含英數字的10位數)。

◎請依照以下步驟登錄您的門票 ID並預約參觀日期、時間。

◎恕不提供退票服務。

※有關售票詳情請參 閱大阪·關西世界博覽會官方網站。

### 步驟2 至官方門票網站 內登錄門票ID

#### ※請使用智慧型手機或電腦至官方門票網站 內註冊世界博覽會 ID, 並完成門票 ID登錄手續。

以下為智慧型手機的登錄範例。若使用電腦或需要更多 說明, 請掃描下圖 1.中的QR code以查閱登錄指南。

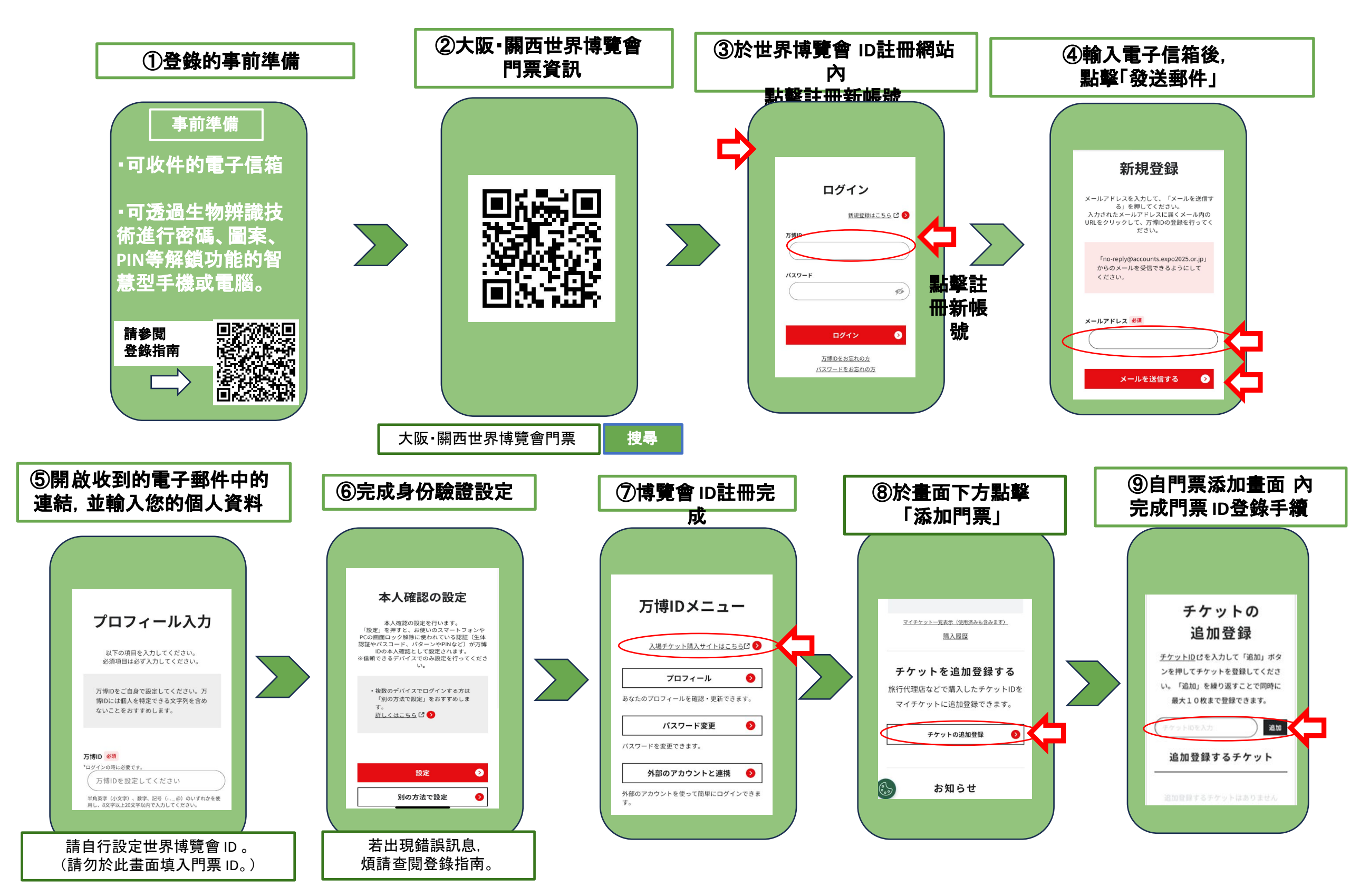

## 步驟3 預約入場日期、時間、展館

### 步驟4 抵達活動現場

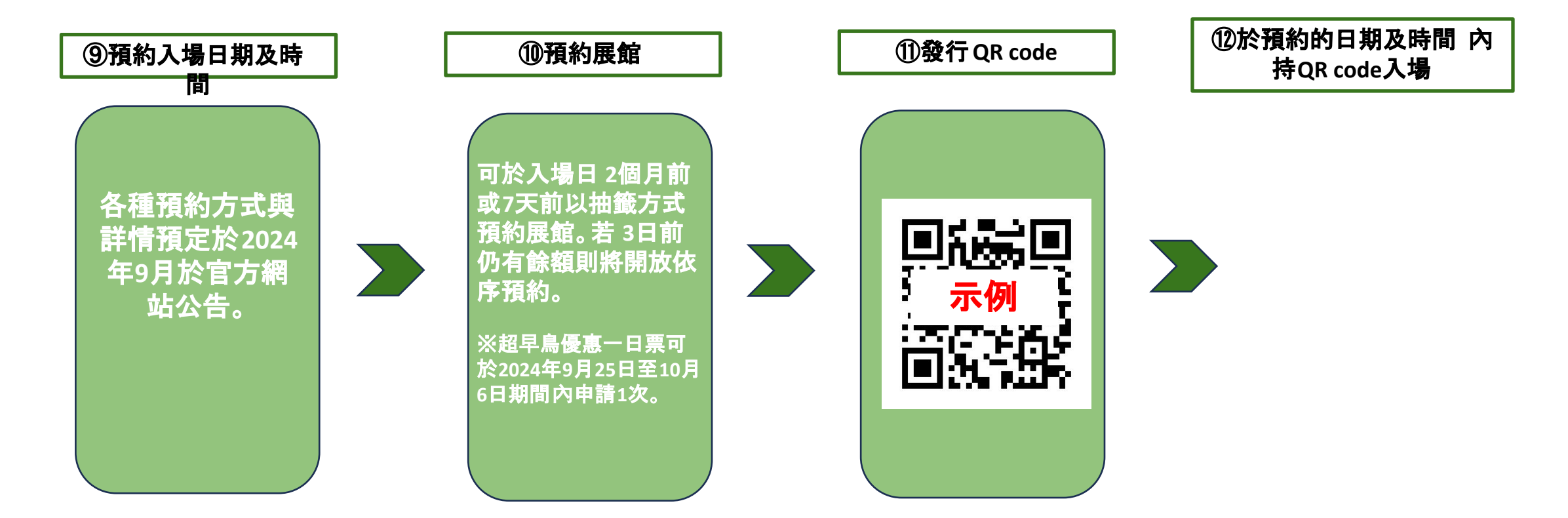